### 【SKU管理】功能及转移母鸡、新建业务模块的操作 2020.12

### 内容: 一、关于新页面【SKU管理】的功能说明

- 二、操作指引:如何使用【SKU管理】来转移SKU母鸡
  - 2.1 把剩余母鸡,从非标准模块,转移到项目化的模块(\*\*重点\*\*)
  - 2.2, 按自己的需要转移母鸡
  - 2.3, 如果基本的项目化模块不够用, 如何新建业务模块用于转移

|                                             | 查询条件            |                    |                       |        |                      |                                                      |          |                                |
|---------------------------------------------|-----------------|--------------------|-----------------------|--------|----------------------|------------------------------------------------------|----------|--------------------------------|
|                                             | Sł              | (U中文名称:            |                       |        |                      | SKUI                                                 | D:       | 輸入格式:<br>*輸入框每次#               |
|                                             | 412             | 务模块名称              | 全部                    |        |                      | ~                                                    |          | *每个SKU一 <del>*</del><br>#一可以古知 |
|                                             | 供应商设置           | 组                  | MRO                   |        |                      | ~                                                    |          | SECURI ALE                     |
| 計新品开发                                       | 供应商信息<br>角色管理   | 型:                 | 全部                    |        |                      | <b>`</b>                                             |          |                                |
| 科 新行 中国 化 化 化 化 化 化 化 化 化 化 化 化 化 化 化 化 化 化 | 用户管理            | 务"的                |                       |        |                      |                                                      |          | 下载选中                           |
| 3〕 经营管理                                     | 业务模块管理<br>SKU管理 |                    |                       |        |                      |                                                      |          |                                |
| 命 库存管理                                      | 个人资料管理          | 934∱sku<br>∎-MRO-0 | L<br>1, DAL-MRO       | -11    |                      |                                                      |          |                                |
| ③ 财务管理                                      |                 | 文名 <sup>UID</sup>  | SKU项目                 | 业务模块   | 业务模块项<br>目           |                                                      |          | 名称                             |
| 3 退货管理<br>设置                                |                 | 块名<br>TOUX0103     | MRO<br>3 MRO升级<br>SKU | MRO-11 | MRO<br>(MRO升级<br>业务) | 产品线名称:6 <b>1000000000000000000000000000000000000</b> | inch; 材創 | \$0;<br>1; 卖污<br>be Ext        |
|                                             |                 |                    | MRO                   | 005    | MRO                  | 产品                                                   |          |                                |

### 1、关于新页面【SKU管理】的功能说明

1.1、它是什么:【SKU管理】主要用来查看、管理SKU状态和归属,不涉及销量、补货等业务信息
1.2、它在哪里:用超级管理员进入:设置 → 供应商设置 → SKU管理

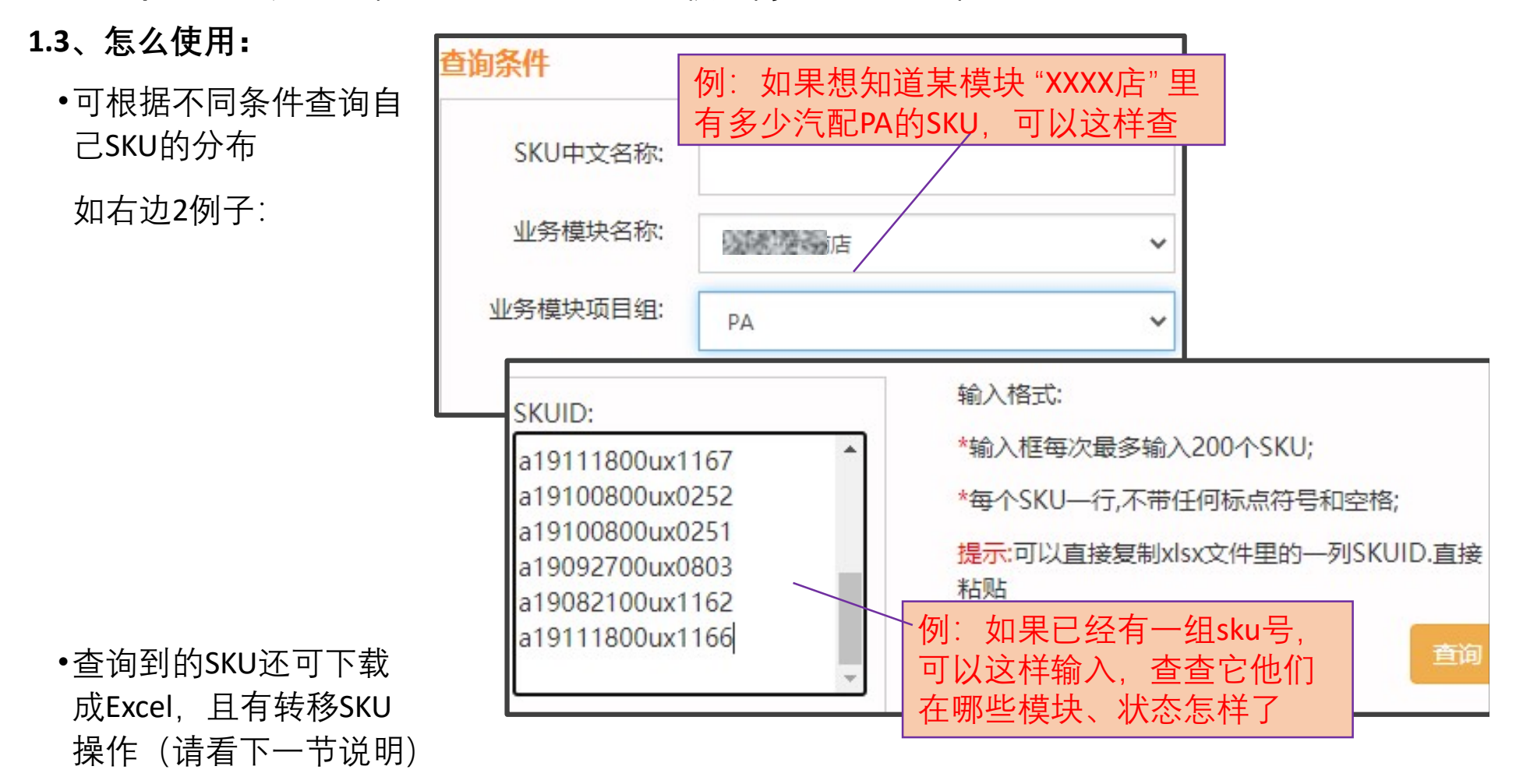

### 2.1 把剩余母鸡,从非标准模块,转移到标准的项目化模块

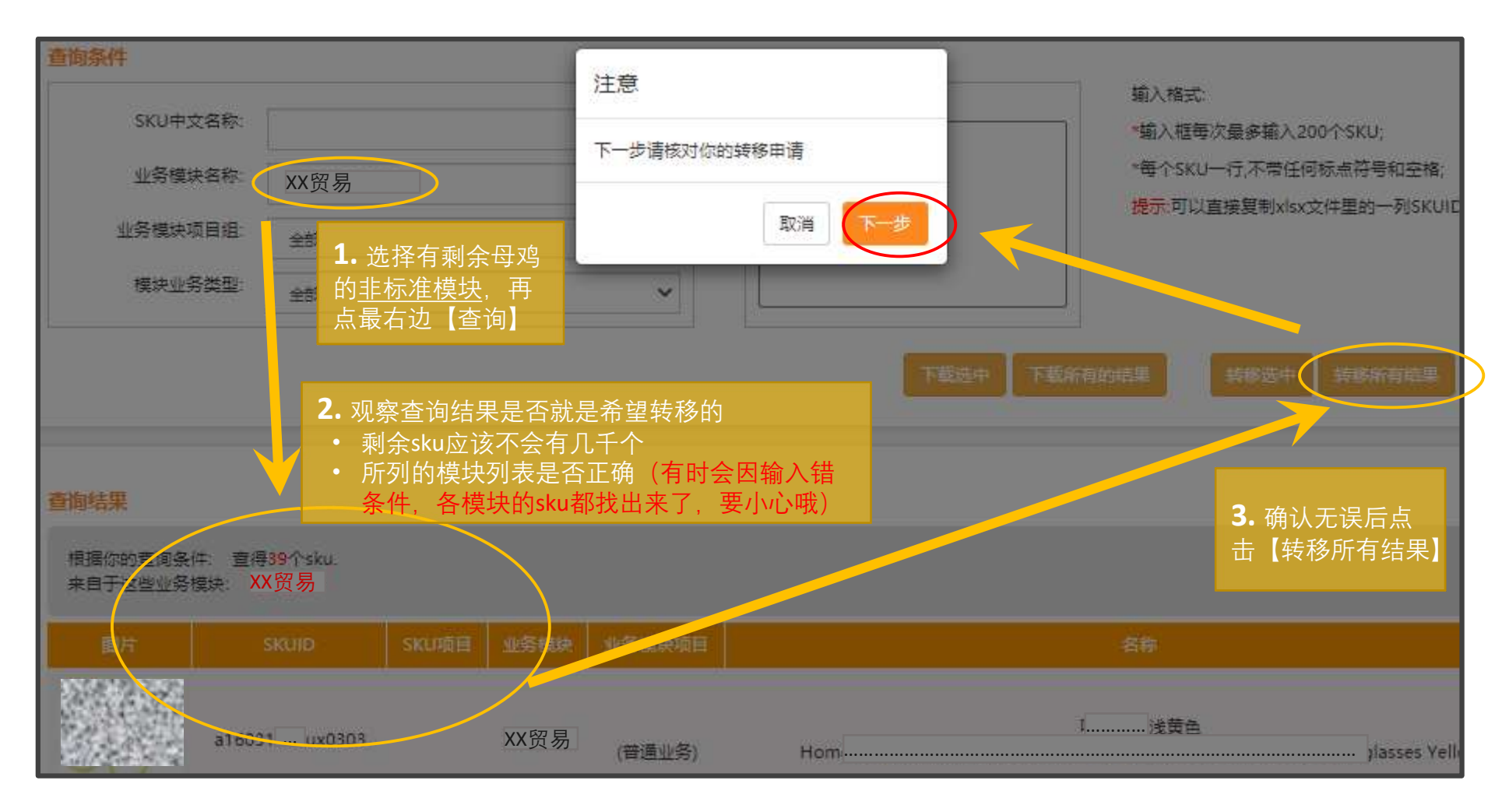

2.1 如何把剩余母鸡,从非标准模块,转移到标准的项目化模块(续)

| 根据你的查询条件: j<br>来自于这些业务模块: | 4. 选择转到哪个模块。        |           |  |
|---------------------------|---------------------|-----------|--|
| 请选择                       | 提交前需再次验证超<br>级管理员密码 |           |  |
| SKU项目                     | SKU数量               | 转到那个模块    |  |
| MRO                       | 4                   | B-MRO-0 V |  |
| HG                        | 5                   | нс-01 ∨   |  |
| 重要的操作,请输入管理               | 员的密码                |           |  |

注意事项:

- 只有标准化升级后的供应商才能转移 SKU,因为SKU只能转到新建立的标准 的项目化的模块下
- 如果希望转移MRO升级业务的SKU, 请联系平台客服
- 因为性能问题,暂不提供大量数据的 导出和转移,如需操作大量SKU (>500 SKU),请联系平台客服有专人处理。
- 提交后需等10分钟~1个小时,才能提 交下一单转移,每供应商每天最多可 操作50单。页面有按钮【查看转移记 录】可查任务进度和历史
- 如果基本的项目化模块不够用,可新 建一个模块用于转移(操作说明请看 以下2.3节)

### 2.2, 如何按自己的需要转移母鸡

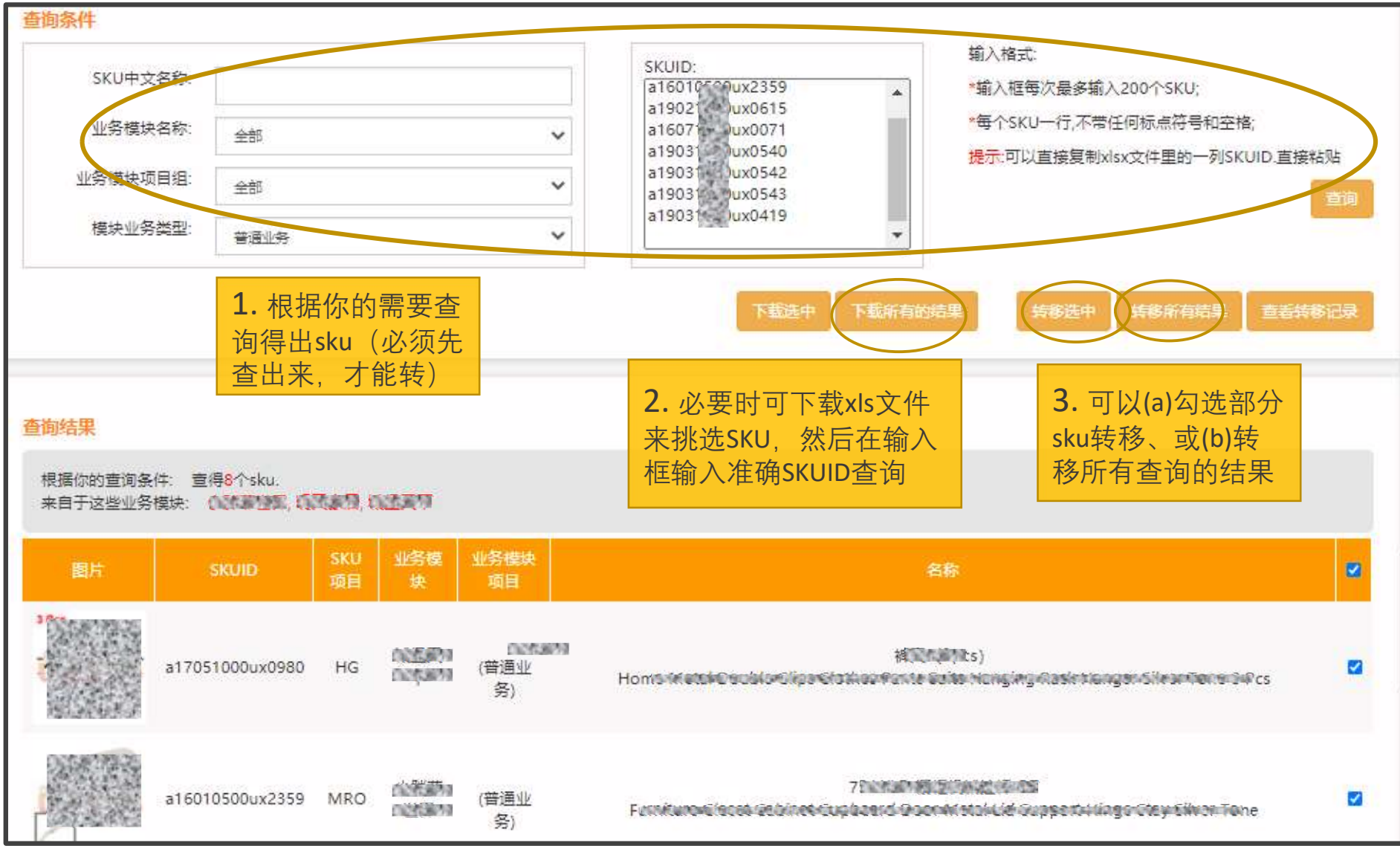

2.3, 如果基本的项目化模块不够用, 如何<mark>新建业务模块</mark>用于转移

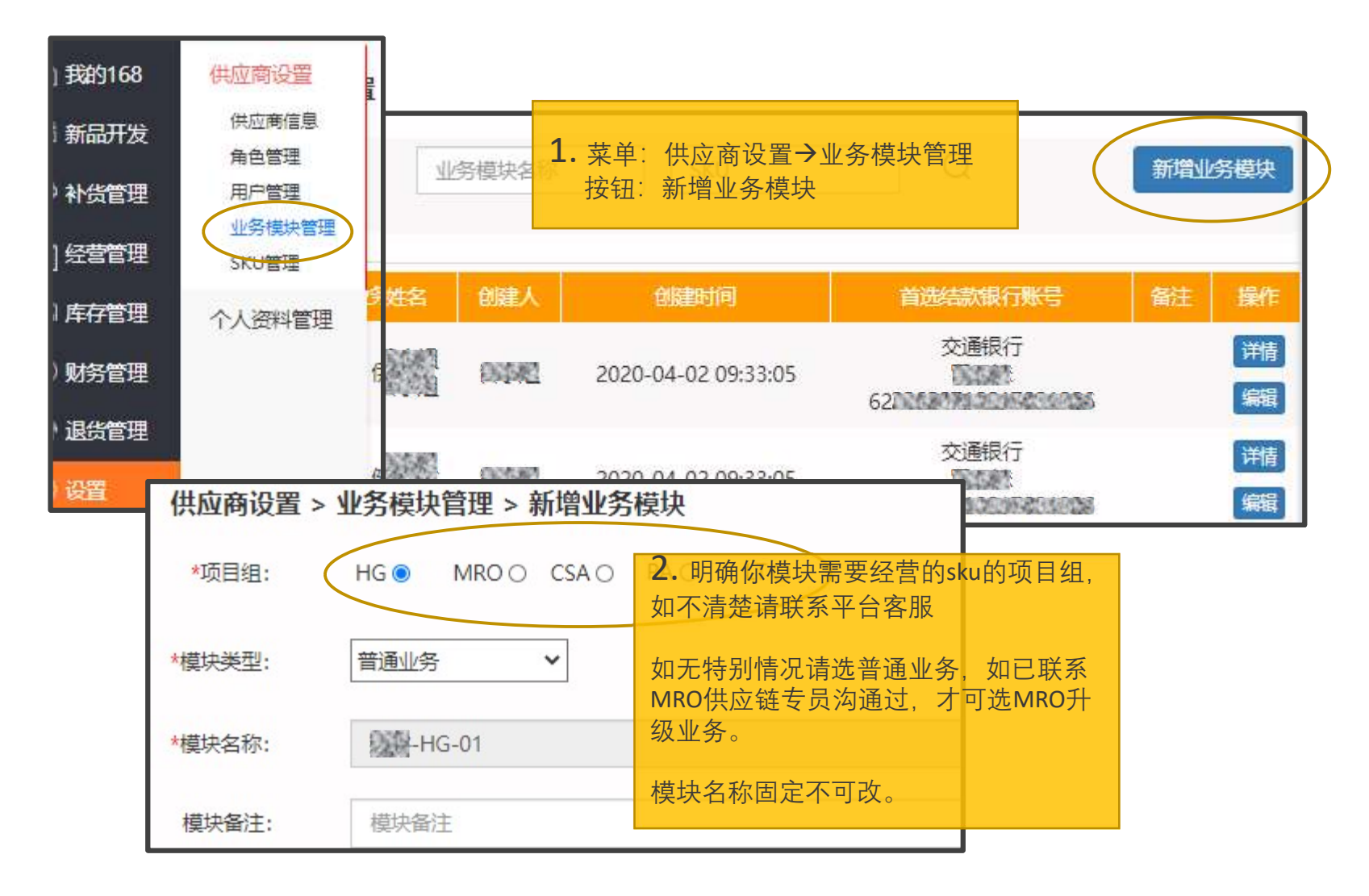